# MWLTC – Booking a court

To book a court you must be registered with the LTA. It's free and easy to sign up.

From the MWLTC website, click on "Book a court".

| HOME ABOUT GET PLAYING MEMBERSHIPS BOOK A COURT JUNIORS ADULT COACHING TEAMS TOURNAMENTS SPONSORS <b>f</b><br>CLOTHING SAFEGUARDING & POLICIES GALLERY NEWS CONTACT |
|----------------------------------------------------------------------------------------------------|
|                                                                                                    |
| MARKET WEIGHTON LAWN TENNIS CLUB                                                                                                    |
| A menaly tennis club in Market weighton with activities for both adults and juniors                                                                                 |
|                                                                                                    |
|                                                                                                    |
| BOOK A COURT                                                                                                    |
| We now operate an online court booking system!                                                                                                    |
| Below is a step by step guide on how to book a court!                                                                                                    |
| Book a court                                                                                                    |
| Non Mamber Booking                                                                                                    |
| Non-members can also 'pay and play' on the hard courts.                                                                                                    |
| The price will be £5 per 30 minute slot.                                                                                                    |
|                                                                                                    |

If you're already registered with the LTA follow the steps <u>here</u>, otherwise continue using these instructions.

Click on the link "Haven't created an account"

| Sign in to book or manage your<br>upcoming bookings                                           |
|-----------------------------------------------------------------------------------------------|
| TENNIS<br>Treatman                                                                            |
| Log in with your LTA Advantage account to manage bookings,<br>coaching, memberships and more. |
| Login                                                                                         |
| Haven't created an account?<br>Click here                                                     |
|                                                                                               |

#### Click on the "LTA" button

| Market Weighton Lawn Tennis Club                       |  |
|--------------------------------------------------------|--|
| Register                                               |  |
| Already have an account? Sign in                       |  |
| Register with LTA to use Clubspark                     |  |
| tta 🕈                                                  |  |
|                                                        |  |
|                                                        |  |
|                                                        |  |
|                                                        |  |
| MARKET WEIGHTON LAWN TENNIS CLUB                       |  |
| Copyright © LTA 2024 Terms & Conditions Privacy Policy |  |

### And then click on "Sign up for free"

| Username                                |
|-----------------------------------------|
| Password Show                           |
| Forgot my username Forgot my password   |
| Don't have an account? Sign up for free |
|                                         |
|                                         |

Fill in the form using a memorable user name and password and scroll down to "Join Now" and click on the button.

| PLAY COMPETE               | FAN ZONE | ROLES & VENUES | NEWS | WHAT WE DO | Q | Sign In | Join Us |
|----------------------------|----------|----------------|------|------------|---|---------|---------|
| Register today             |          |                |      |            |   |         |         |
| JOIN NOW TO                | TAKE AD  | /ANTAGE        |      |            |   |         |         |
| What's your first name?    |          |                |      |            |   |         | 12      |
|                            |          |                |      |            |   |         |         |
| What's your last name?     |          |                |      |            |   |         | K .     |
|                            |          |                |      |            |   |         |         |
|                            |          |                |      |            |   |         |         |
| What's your date of birth? |          |                |      |            |   | Y       |         |
| DD MM                      | YYYY     |                |      |            |   |         |         |

You will receive a verification e-mail sent to the e-mail account entered in the form. Once you've verified your e-mail address, The LTA website will have forgotten what you were trying to do. The best thing to do is to go back to the MWLTC website and click on book a court again. Log in to the LTA web site using your new credentials (your browser should offer you the option of saving your user ID and password for the next time which re commend doing), accept the privacy policy and you'll be taken to the page to book a court.

| •                                | Spark                                  |                                        |                                        |                                                  |                                                  | (8) Ian Robs                                     | on        |
|----------------------------------|----------------------------------------|----------------------------------------|----------------------------------------|--------------------------------------------------|--------------------------------------------------|--------------------------------------------------|-----------|
| Market Weighton Lawn Tennis Club |                                        |                                        |                                        |                                                  |                                                  |                                                  |           |
| HOME EVENTS BOOKING MEMBERSHIPS  |                                        |                                        |                                        |                                                  |                                                  |                                                  |           |
| Во                               | ok a cour                              | t!                                     |                                        |                                                  |                                                  | View my bo                                       | ookin     |
| Friday 3rd May                   |                                        |                                        |                                        |                                                  |                                                  |                                                  |           |
| Frida                            | ay 3rd May                             |                                        |                                        |                                                  | Day view                                         | ✓ <sup>0-0</sup> / <sub>1</sub> < TODA           | Y         |
| Frida                            | Court 1                                | Court 2<br>Full, Outdoor, Non-floodlit | Court 3<br>Full, Outdoor, Non-floodlit | Court 4<br>Full, Outdoor, Non-floodlit           | Court 5                                          | Court 6                                          | Y         |
| <b>Frid</b> a<br>08:00           | Court 1<br>Full, Outdoor, Non-floodlit | Court 2<br>Full, Outdoor, Non-floodlit | Court 3<br>Full, Outdoor, Non-floodlit | Court 4<br>Full, Outdoor, Non-floodlit<br>Closed | Court 5<br>Full, Outdoor, Non-floodiit<br>Closed | Court 6<br>Full, Outdoor, Non-floodlit<br>Closed | Y<br>08:0 |
| 08:00                            | Court 1<br>Full, Outdoor, Non-floodlit | Court 2<br>Full, Outdoor, Non-floodlit | Court 3<br>Full, Outdoor, Non-floodlit | Court 4<br>Full, Outdoor, Non-floodlit<br>Closed | Court 5<br>Full, Outdoor, Non-floodlit<br>Closed | Cosed                                            | Y<br>08:0 |

If you do not have membership to MWLTC you will be required to complete your payment details as part of the court booking process. Members are not required to pay for court bookings.

The next time you want to book a court is much easier. Follow the "Registered with the LTA" steps below.

### Registered with the LTA

From the MWLTC website, click on "Book a court".

| HOME ABOUT GET PLAYING MEMBERSHIPS BOOK A COURT JUNIORS ADULT COACHING TEAMS TOURNAMENTS SPONSORS |
|---------------------------------------------------------------------------------------------------|
| CLOTHING SAFEGUARDING & POLICIES GALLERY NEWS CONTACT                                             |
|                                                                                                   |
| MARKET WEIGHTON LAWN TENNIS CLUB                                                                  |
| A friendly tennis club in Market Weighton with activities for both adults and juniors             |
|                                                                                                   |
|                                                                                                   |
| BOOK A COURT                                                                                      |
| We now operate an online court booking system!                                                    |
| Below is a step by step guide on how to book a court!                                             |
|                                                                                                   |
| Book a court                                                                                      |
| Non Member Bookings                                                                               |
| Non-members can also 'pay and play' on the hard courts.                                           |
| The price will be £5 per 30 minute slot.                                                          |
|                                                                                                   |

Click on the "Login" button shown below. Note that if you may be still signed in from the last time you used the site. If this is the case you'll be taken straight to the booking form.

| Tennis Club                                                                                |
|--------------------------------------------------------------------------------------------|
| Sign in to book or manage your<br>upcoming bookings                                        |
| Log in with your LTA Advantage account to manage bookings, coaching, memberships and more. |
| Login                                                                                      |
| Haven't created an account?<br>Click here                                                  |
|                                                                                            |

Enter your credentials as shown below. It may be the case that your browser has remembered your credentials and will complete the form for you. Click on "Log in".

| show                                    |
|-----------------------------------------|
| Forgot my username Forgot my password   |
| Don't have an account? Sign up for free |
|                                         |

You can then select a date, a court and a time.

| HOME EVENTS BOOKING MEMBERSHIPS |                                        |                                        |                                        |                                        |                                        |                                        |        |
|---------------------------------|----------------------------------------|----------------------------------------|----------------------------------------|----------------------------------------|----------------------------------------|----------------------------------------|--------|
| Bo                              | Book a court!                          |                                        |                                        |                                        |                                        | View my be                             | ooking |
| Frida                           | Friday 3rd May                         |                                        |                                        |                                        | Day view 🗸 📩 < TODAY                   |                                        |        |
|                                 | Court 1<br>Full, Outdoor, Non-floodlit | Court 2<br>Full, Outdoor, Non-floodlit | Court 3<br>Full, Outdoor, Non-floodlit | Court 4<br>Full, Outdoor, Non-floodlit | Court 5<br>Full, Outdoor, Non-floodlit | Court 6<br>Full, Outdoor, Non-floodlit |        |
|                                 |                                        |                                        |                                        | Closed                                 | Closed                                 | Closed                                 | 08:00  |
| 08:00                           |                                        |                                        |                                        |                                        |                                        |                                        |        |
| 08:00                           |                                        |                                        |                                        |                                        |                                        |                                        | 08:30  |

Note that non-members cannot book a grass court and are required to provide payment at the time of booking.

## Forgotten user ID or password

To get a reminder of your user ID or reset your password you'll need access to your e-mail account. Click on the relevant link shown below and follow the instructions in the e-mail.

|          | Username                                |
|----------|-----------------------------------------|
|          | Password Show                           |
|          | Log in                                  |
|          | Don't have an account? Sign up for free |
| <u>)</u> |                                         |